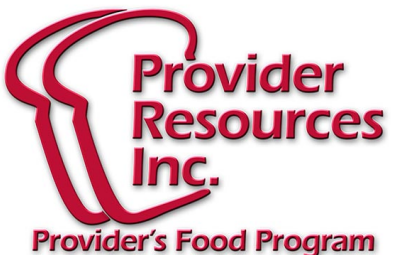

# **Abril 2014** Noticias

### ENTRENAMIENTOS POR INTERNET

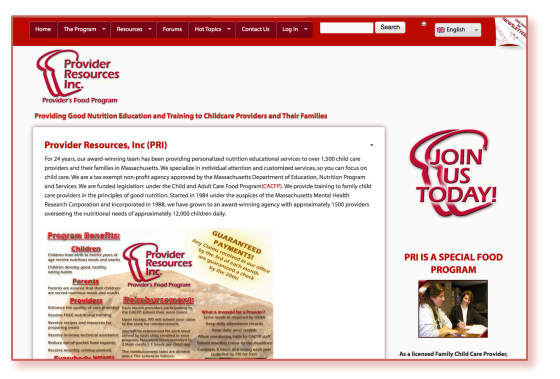

¡Estamos listos para que usted pueda tomar los entrenamientos por el internet! Aquí le ofrecemos una guía paso a paso para que los pueda tomar:

Primero hacer un nombre de usuario dirigiéndose a:

www.ProviderResources.org.

Cuando este ahí busque en el menú en la parte de arriba que diga "Log in".

Cuando usted posicione el cursor del mouse en esta opción vera que una nueva opción aparecerá diciendo "Create Account". Dele un clic sobre él.

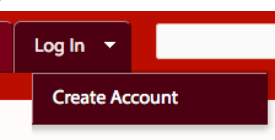

Esto descargara una ventanilla que le permitirá crear una cuenta personal en nuestra página web.

#### ¿Cómo puedo tomar el entrenamiento?

Primero usted debe completar el proceso de crear una Cuenta Personal. Una vez que haya creado su Cuenta Personal, usted puede proceder a los Entrenamientos.

Simplemente dele clic al botón llamado "Trainings" (entrenamientos) en la parte superior de la pantalla:

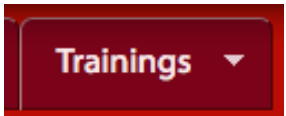

En la página de entrenamientos se encuentran las instrucciones de como tomar el entrenamiento.

## ¿Cómo puedo llenar la página de crear una Cuenta Personal?

En la primera sección usted necesita ingresar su propio correo electrónico y el Código de Registración Especial el cual es:

#### "newprovidersignup" como se enseña a continuación:

| E-mail address *                         |                                        |
|------------------------------------------|----------------------------------------|
| you@youremail.com                        |                                        |
| A valid e-mail address. All e-mails fr   | om the system will be sent to this add |
|                                          |                                        |
| Registration Code *                      |                                        |
| Registration Code *<br>newprovidersignup |                                        |

Luego en la siguiente sección ingresar su nombre..

| Main profile   |
|----------------|
|                |
| First Name *   |
| Your First Nam |
| Middle Name    |
| Your Middle N  |
| Last Name *    |
| Your Last Nam  |
|                |

Si no tiene segundo nombre simplemente darle espacio oprimiendo la barra de espacio [espacio].

Siguiente a eso usted necesitara ingresar el código "CAPTCHA" que se enseña en la imagen. Este será diferente para cada persona.

# САРТСНА

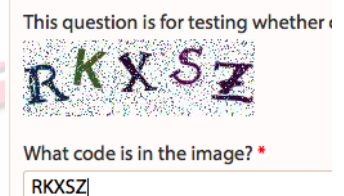

Enter the characters shown in the image. Ahora simplemente oprima este botón.

### Create new account

Se le enviara un mensaje electrónico a la dirección que usted ingreso anteriormente para verificar que usted uso el correo electrónico correcto. Usted necesitara darle clic al link en ese mensaje electrónico para continuar. Este descargara una ventanilla que le permitirá ingresar su propia Contraseña. Usted puede hacer la contraseña como usted quiera, solo asegúrese de escribirla en algún lugar para que no se le olvide!

360 Merrimack Street, Suite 44 • Lawrence, MA 01843 • (781)-939-9292 Esta institución es un proveedor de igualdad de oportunidades